## "乡村著名行动"小程序上线啦!

## 徐水区民政局邀您参与为家乡"著名"

地名,是人民群众生产生活离不开的基础信息,出行导航、快递进村、乡村旅游,都离 不开精准的地名信息。登录小程序采集端,动动手指,就可以上传乡村居民点、道路街巷、 种植养殖基地、寄递物流点、村邮站、乡村风景区(点)、超市、商铺、农家乐、采摘园、 民宿酒店、农贸集市等乡村产业设施,还可以纠错身边地名。信息采集不花一分钱,采集数 据经过审核后会同步至国家地名信息库,并向高德、百度、腾讯等互联网地图实现共享,人 们就可以方便地循着您采集的路线、地名到乡村寻亲访友、出游采风,山货、农特产品也可 以飞出乡村,为村民增产添益啦!

如何进入小程序

方法 1: 扫描识别下方二维码进入小程序,进行授权登录 / 注册(微信快捷登录)后,即可 对地点(地区、点位)、线状地名(道路、河堤等)进行新增或报错。

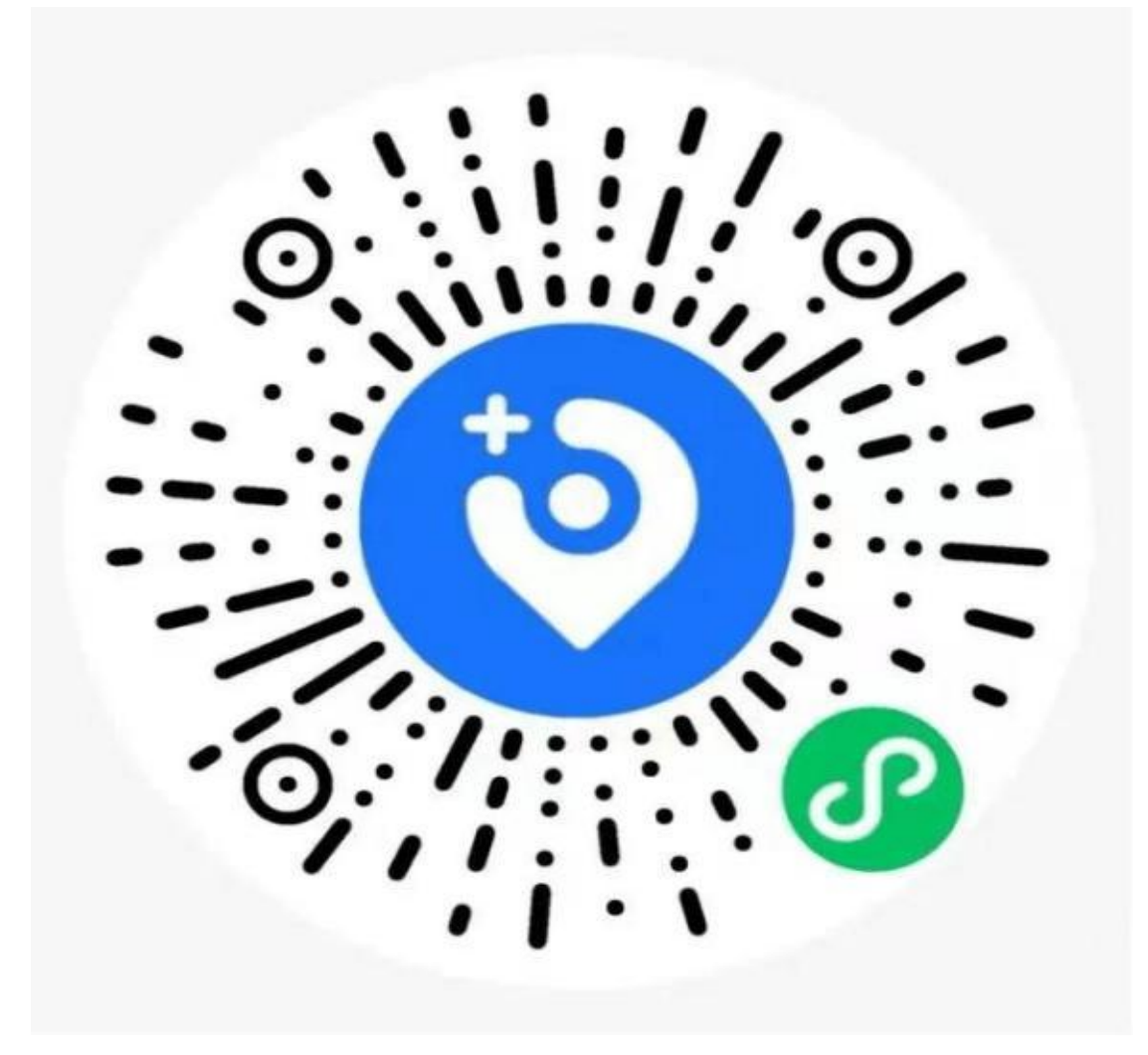

方法 2: 打开微信→搜索"乡村著名行动"→点击搜索结果→按提示登录(已登录自动跳过) →进入小程序首页。

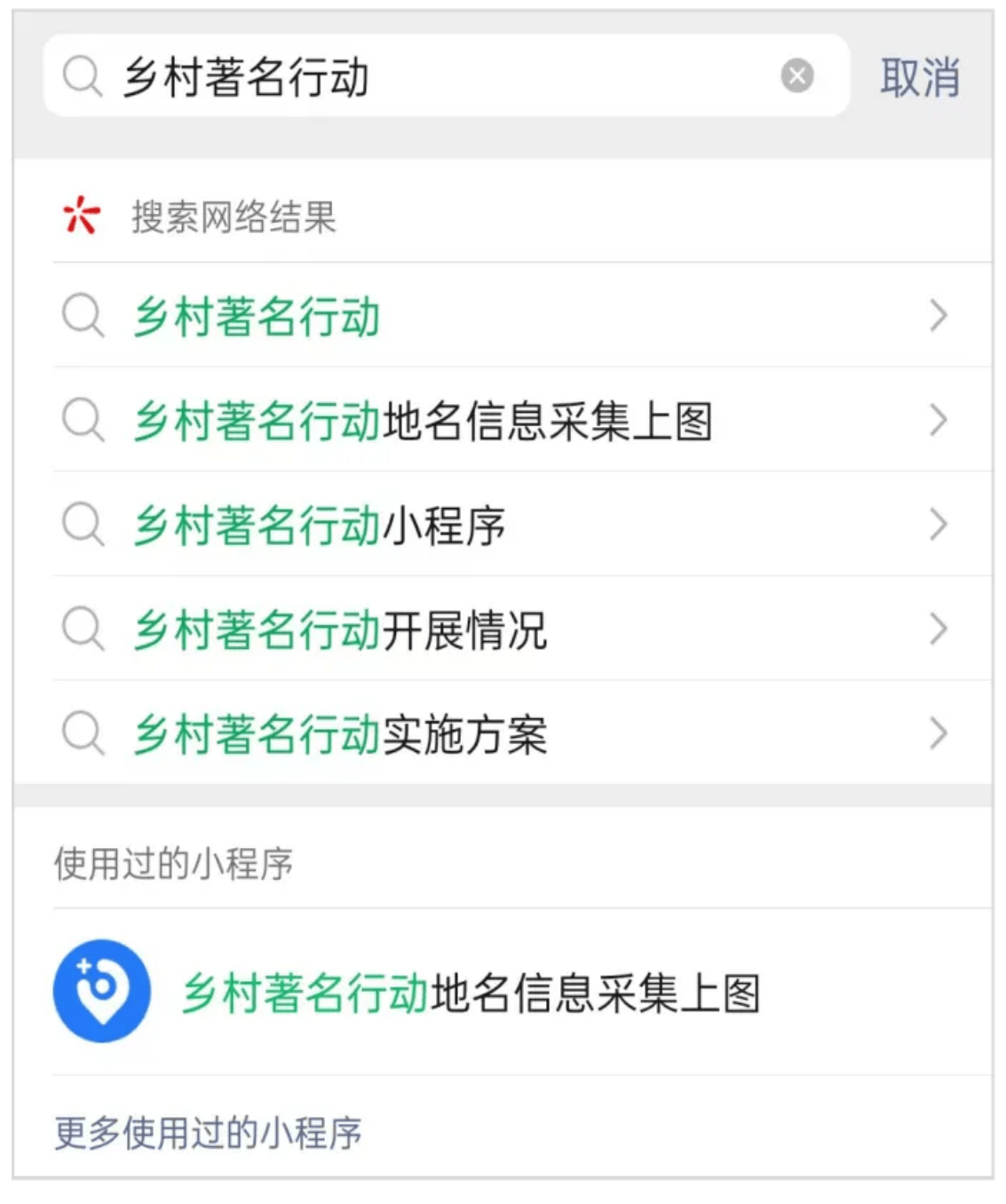

如何新增地点地名

1. 打开"乡村著名行动"小程序数据采集页,点击【新增一地点】,进入信息采集界面。

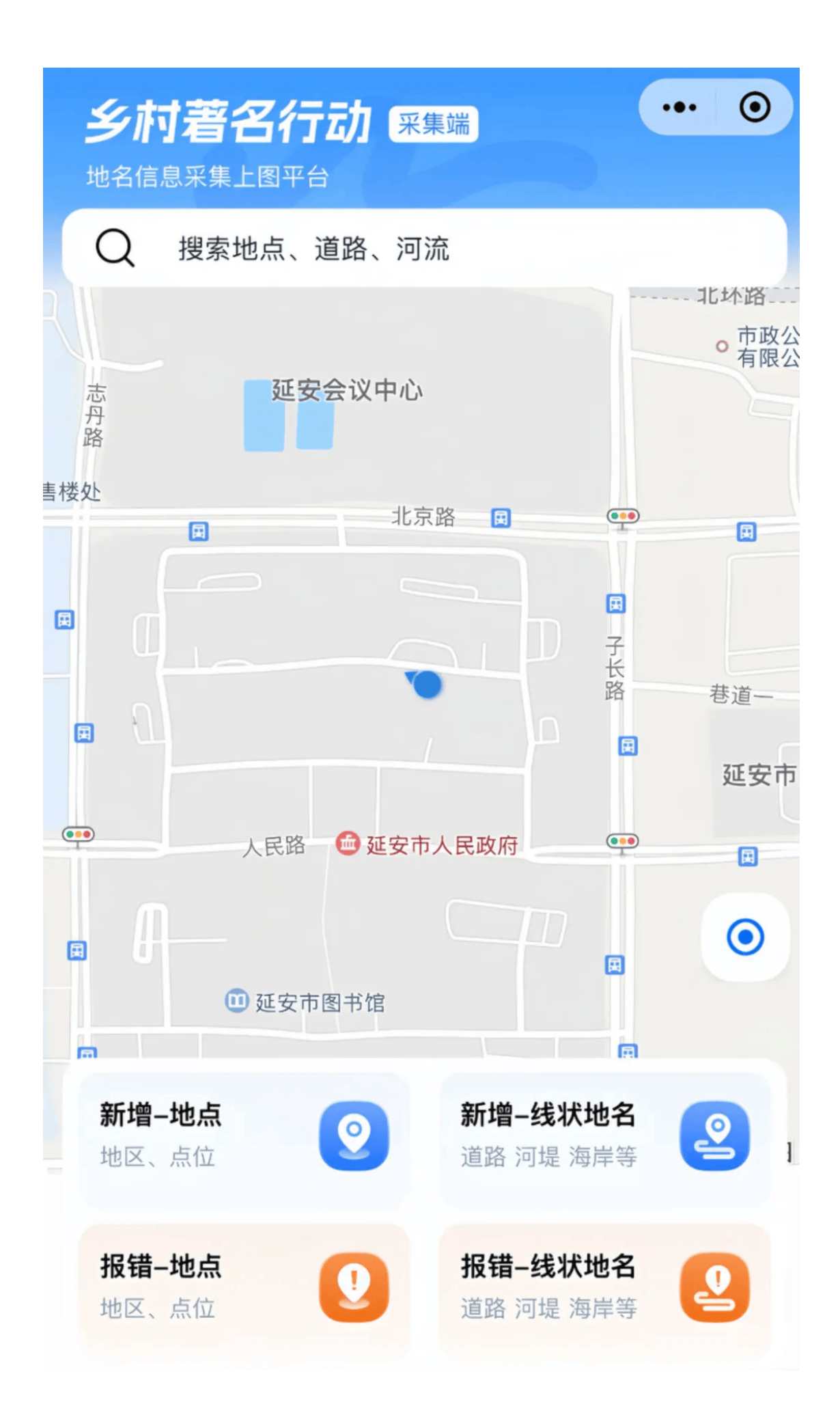

选择地点类别(地名、兴趣点),不同类别,所需填写的内容也不同。
 地名:自然或人文地理实体,如村庄、设施、居民区、景点等。
 兴趣点:经营类型实体,如超市、商铺、营业厅、酒店等。

2-1. 选择【地名】类别后,填写以下地名信息。

| <                                | 新增地          | 点 ••                                  | • •                              |                                            |    |
|----------------------------------|--------------|---------------------------------------|----------------------------------|--------------------------------------------|----|
| * 请选择地点类                         | 別            |                                       |                                  |                                            |    |
| ▲ 地名<br>自然或人文地理<br>村庄、设施、居<br>点等 | 实体,如<br>民区、景 | <b>≧ 兴趣点</b><br>聲营类型实体,如<br>商铺、营业厅、酒) | 超市、<br>店等                        |                                            |    |
| * 地点名称<br>请输入地点名称                | ①输<br>重复     | 入标准名称(<br>提交)。                        | 请勿                               | ②罗马字母拼写自动生<br>可与主业 始知 进行 依 관               | 成, |
| <b>学习于43/13</b><br>请输入地点名称       | 家对应的罗马马      | 字母拼音                                  | =                                | 可点击此按钮进行修改                                 |    |
| * 地图位置                           | 0            | <ul> <li>③选至生</li> </ul>              | 点击"地目<br>点,放大时<br>正确位置,<br>成,可点; | 图位置"区域,进行<br>也图移动蓝色标记点<br>确认后,地址自动<br>击修改。 |    |
|                                  | 选择位置         |                                       |                                  |                                            |    |

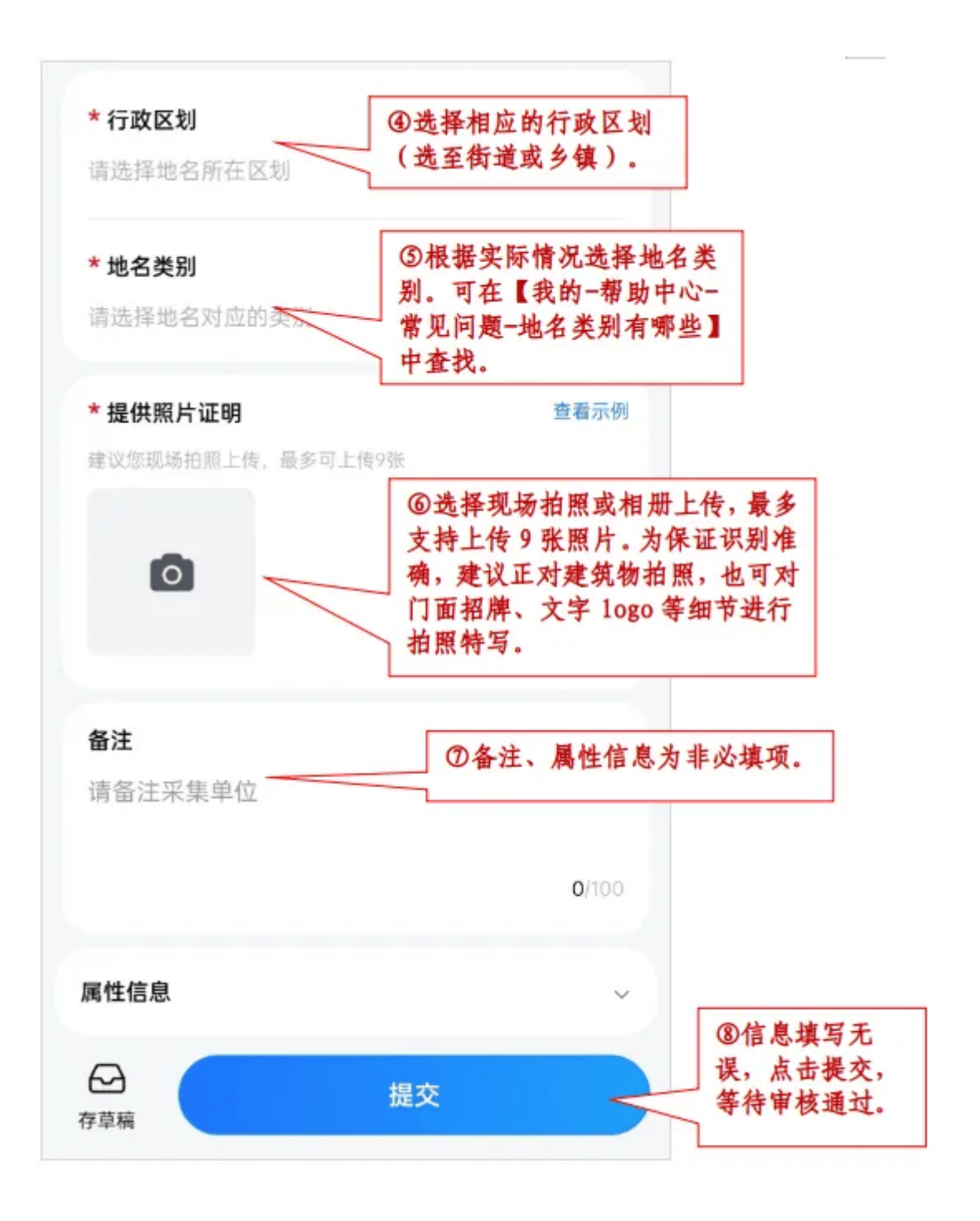

-2. 选择【兴趣点】类别后,仅需填写地点名称、地图位置、提供照片证明,信息填写无误,点击提交即可。

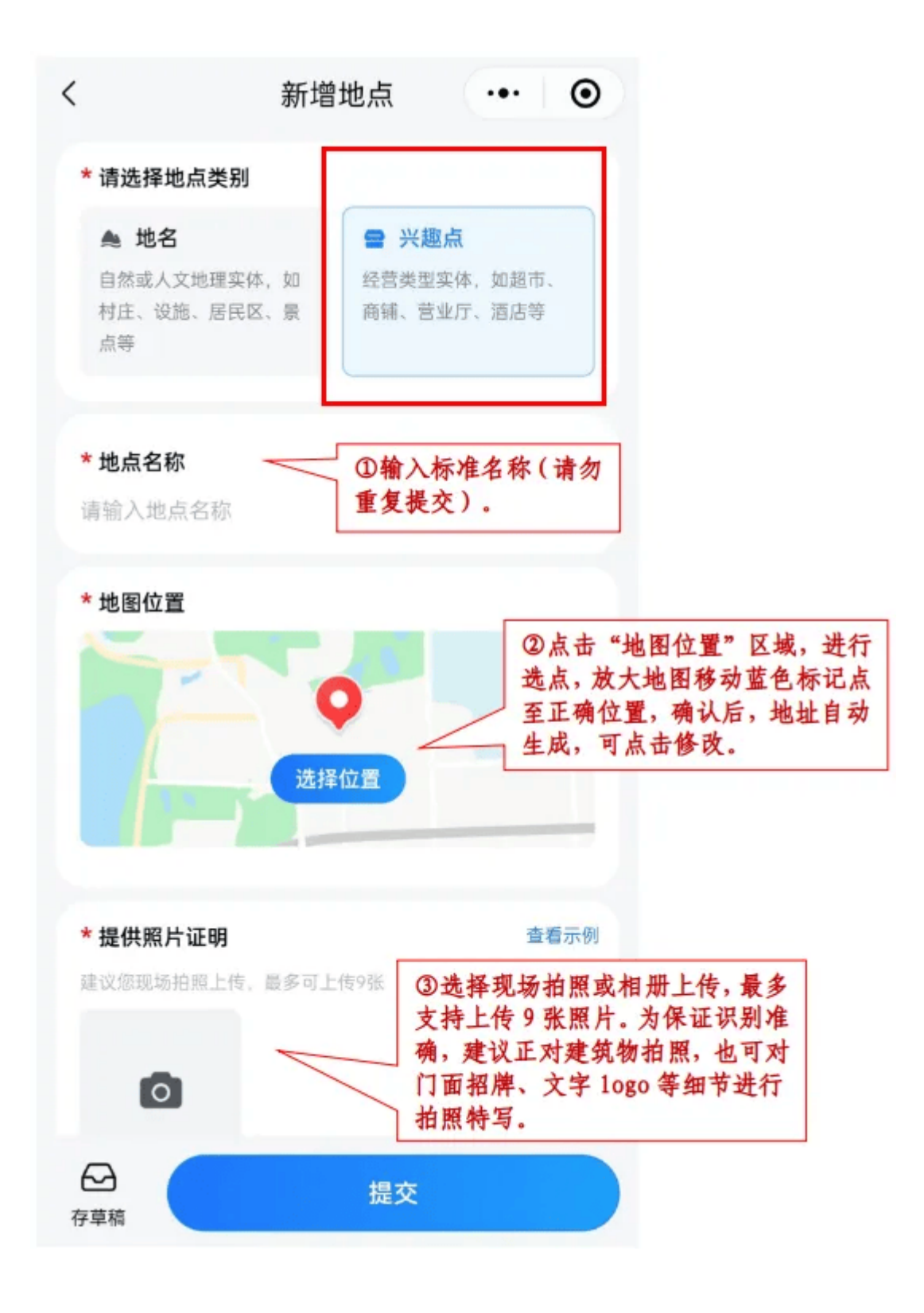

3.报错地点

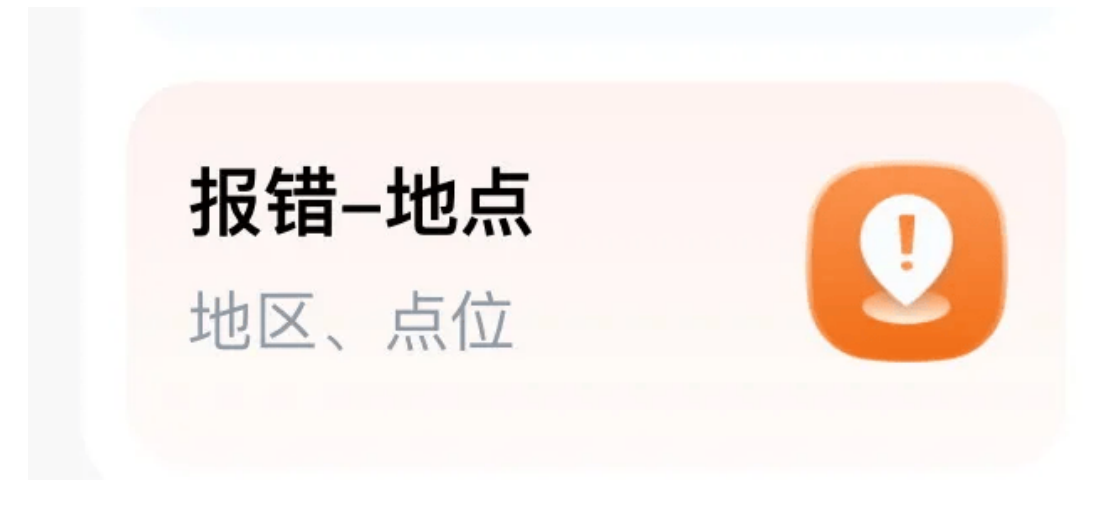

可以点击"报错-地点",或直接地图选点,选择信息错误、已搬迁、不存在选项并录入相关 信息提交。

注:"报错-地点"或"报错-线状地名"是指:在地图(电子地图)上位置标记错误或地名 名称有误的,通过小程序重新填写、标记正确信息再提交。

4.主页下方有"采集指南",可点击查看相关采集教程;也可点击右下方:我的一帮助中心 一常见问题 / 视频教程,掌握新增地点、新增线状地名、地点报错、线状地名报错的操作流 程。

如何知道进度

1. 点击【采集记录-查看全部】或底部【记录】,可查看提交后的记录进度。

| <br><b>乡村著名行</b>             | 家集端                                                                                                    | ••• 0                |  |  |  |  |
|------------------------------|----------------------------------------------------------------------------------------------------|----------------------|--|--|--|--|
| ▲ 抽去地上 新増-地点 地区、点位           | 12 DF 23 DF 15 DF 15 D | <b>线状地名</b><br>可堤海岸等 |  |  |  |  |
| <b>报错-地点</b><br>地区、点位        | <b>9</b> 报错·<br>道路 ;                                                                                                    | <b>线状地名</b> 2        |  |  |  |  |
| 采集记录                         |                                                                                                    | 查看全部 >               |  |  |  |  |
| 0<br>审核中 总3                  | 0 0<br><sup>采集量 今日来</sup>                                                                                                    | <b>0</b><br>集 审核通过   |  |  |  |  |
| <b>采集指南</b> 查看全部 >           |                                                                                                    |                      |  |  |  |  |
| 采集过程中,提交的照片有哪些规范或要求? >       |                                                                                                    |                      |  |  |  |  |
| 线状地名,如何正确标注路线或轨迹? >          |                                                                                                    |                      |  |  |  |  |
| 地名的"属性信息"如何填写? >             |                                                                                                    |                      |  |  |  |  |
| 审核流程是什么?作为采集员,在哪儿可以查看进<br>度? |                                                                                                    |                      |  |  |  |  |
| 新增还是报错采集,我应该如何选择? >          |                                                                                                    |                      |  |  |  |  |
|                              |                                                                                                    |                      |  |  |  |  |
|                              | 11                                                                                                    | •                    |  |  |  |  |
| 主页                           | 记录                                                                                                    | 我的                   |  |  |  |  |

2. 点击顶部审核中、审核通过、审核驳回,可查看对应状态下的采集单。

3.点击单条工单,调至进度详情页,可查看具体进展。

如何进行问题反馈

在使用"乡村著名行动"小程序过程中遇到问题可通过小程序右上角【•••】--【反馈与投诉】进行反馈。